**PAO Case Info Application** 

## Accessing Saved Draft Referrals on the PAO Case Info Application

 To retrieve a referral that was not fully submitted or if your session timed out, navigate to the main search screen of PAO Case Info and select **Referral History.** This will direct you to the Referral History screen, allowing you to continue working on an unreferred case. Note that the PAO Case Info application will automatically time out after 1 hour and 40 minutes.

| e Information Search |                 |   |            |                           |       | 🕐   💄 TestCa |
|----------------------|-----------------|---|------------|---------------------------|-------|--------------|
| Name Information     | Last Name       |   | First Name | Middle Name Date of Birth |       |              |
| Offense Date From    | From            |   | То         | Court Case #              |       |              |
| L.E. Agency          | Agency          | ~ | UCN        | Report #                  |       | Court        |
| Fingerprint# FI      | PPC             |   | 033 File # |                           |       |              |
| Create New Referral  | eferral history |   |            |                           | Clear | Search       |

2. Find the suspect's or defendant's name, then double-click anywhere in the row to access the unreferred case.

| ferrals Q Proce  | essed                 |                         |            |                           |               |          |             |  |
|------------------|-----------------------|-------------------------|------------|---------------------------|---------------|----------|-------------|--|
| eferrals         | Referring Officer     | Defendant Name          | Incident   | Charge                    | Report #      | Arrest # | Case Status |  |
| <u>5-03-2025</u> | TestCase, PAO Officer | TestCase, Co-Def1       |            | 9.35.020(1), (2) - Identi | 2025-0001234  |          | Drafting    |  |
| 6-03-2025        | TestCase, PAO Officer | TestCase, John Doe      |            | 9.35.020(1), (2) - Identi | 2025-0001234  |          | Drafting    |  |
| 6-13-2024        | TestCase, Officer DSN | Testcase, Tessa         |            | 2399 - Investigation Th   | TESTCAUSE     |          | Drafting    |  |
| 6-07-2023        | TestCase, PAO Officer | TestCase, Co-Def2       |            | - Statutory Referral Onl  | 2023-COD1     |          | Drafting    |  |
| 6-07-2023        | TestCase, PAO Officer | TestCase, Co-Def1       | 06-01-2023 | - Statutory Referral Onl  | 2023-COD1     |          | Drafting    |  |
| 10-26-2022       | Baker, David          | TestCase, Co-Def2       |            | - Statutory Referral Onl  | CODEF1        |          | REVIEW      |  |
| 01-11-2023       | Baker, David          | Testcase, Testy A       |            | 9A.36.021(1)(a) - Assa    | TESTSTA4      |          | Drafting    |  |
| 10-05-2022       | Baker, David          | TestCase, Bellatrix Les |            | 9A.36.011(1)(c) - Assa    | TEST13513J646 |          | Drafting    |  |
| 10-05-2022       | Baker, David          | TestCase, Bellatrix Les |            | 9A.36.021(1)(a), (c) - A  | TESTE13463464 |          | Drafting    |  |
| 0-05-2022        | Baker, David          | TestCase, VECU          |            | 9A.36.021(1)(a), (c) - A  | TEST431617    |          | Drafting    |  |
|                  |                       |                         |            |                           |               |          |             |  |
|                  |                       |                         |            |                           |               |          |             |  |
|                  |                       |                         |            |                           |               |          |             |  |

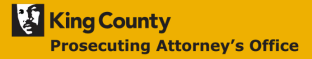

## Accessing Saved Draft Referrals

## PAO Case Info Application

3. After accessing the case, complete the referral process and select **Refer Case**. Note: Once a case has been referred, no further edits or modifications can be made to the referral.

| Case TestCase, J           | ohn Doe ·                                   | New Referr | al Crea | tion         |                                                   |                                 |  |         |          |                |            |  |              | (          | 🗿   🚨 TestCase |        |            |   |
|----------------------------|---------------------------------------------|------------|---------|--------------|---------------------------------------------------|---------------------------------|--|---------|----------|----------------|------------|--|--------------|------------|----------------|--------|------------|---|
| Defendant Information      |                                             |            |         |              |                                                   |                                 |  |         |          |                |            |  |              |            |                |        |            |   |
| <ul> <li>Entity</li> </ul> | 1230 <sup>N</sup> TestCase, John Doe Name   |            |         |              | 01-01-1900 DOB 125.41 Age Place of Bi             |                                 |  |         |          | Place of Birth | 111-11-111 |  | SSN          |            |                |        |            |   |
| O Int.                     | 215 21st Avenue Address 1                   |            |         |              | White/Ca Race Male Gender 5'10" Height 185 Weight |                                 |  |         | State ID |                |            |  |              | tate ID    |                |        |            |   |
|                            | Address 2                                   |            |         |              | Brown                                             | 3rown → Brown → (206)555-4321°° |  |         |          |                |            |  |              | UCN        |                |        |            |   |
|                            | Seattle City WA State 98122 ZIP             |            |         |              | WA-WDL00001111 State-License#                     |                                 |  |         |          | Federal ID     |            |  |              |            | eral ID        |        |            |   |
|                            | Employer                                    |            |         |              | Employer                                          | Defendant status                |  |         |          |                |            |  |              | DOC #      |                |        |            |   |
| Referral Information       |                                             |            |         |              |                                                   |                                 |  |         |          |                |            |  |              |            |                |        |            |   |
| Referral                   |                                             |            |         |              |                                                   |                                 |  |         |          | Arrest         |            |  |              |            |                |        |            |   |
| Report #                   | 2025-00                                     | 01234      |         |              |                                                   |                                 |  |         |          | Date           |            |  |              | at         |                |        |            |   |
| Police                     | KCTESTDSN - TestCase, PAO PAO V Agency King |            |         |              | King County Prosecuting Attorney                  |                                 |  | Arrest# | Arrest#  |                |            |  | 72 Hour Hold |            |                |        |            |   |
| TCN                        | Lab #                                       |            |         |              | Booking PD V                                      |                                 |  |         |          |                |            |  |              |            |                |        |            |   |
| Venue                      | Poforral Notar                              |            |         |              |                                                   |                                 |  |         |          |                |            |  |              |            |                |        |            |   |
|                            | OLA OC                                      | and        |         |              |                                                   |                                 |  |         |          |                |            |  |              |            |                |        |            |   |
| Charge Wit                 | tness                                       | Documents  | Co-De   | fend         |                                                   |                                 |  |         |          |                |            |  |              |            |                |        |            | _ |
| Date                       | Ch                                          | arge Mo    | d Enh   | Descript     | ion                                               |                                 |  |         |          | Local          | ion        |  |              |            | City/State     | /Zip   |            |   |
| 05-12-2025                 | 03041                                       |            |         | Identity The | eft in the First Degree                           | 9                               |  |         |          | 516 3rd        | Ave        |  |              |            | Seattle        | WA     | 98104      | - |
|                            |                                             |            |         |              |                                                   |                                 |  |         |          |                |            |  |              |            |                |        |            | - |
|                            |                                             |            |         |              |                                                   |                                 |  |         |          |                |            |  |              |            |                |        |            |   |
|                            |                                             |            |         |              |                                                   |                                 |  |         |          |                |            |  |              |            |                |        |            |   |
|                            |                                             |            |         |              |                                                   |                                 |  |         |          |                |            |  |              |            |                |        |            | - |
| -                          |                                             |            |         |              |                                                   |                                 |  |         |          |                |            |  |              |            |                |        |            |   |
| Add Charge                 |                                             |            |         |              |                                                   |                                 |  |         |          |                |            |  |              |            |                |        |            |   |
| Exit                       |                                             |            |         |              |                                                   |                                 |  |         |          |                |            |  |              | Save Draft | Preview Re     | ferral | Refer Case | ר |

4. After selecting "Refer Case," if the case has been successfully referred to PAO, a prompt will appear with a confirmation message. At this point, you will no longer be able to make further changes or resume working on the referral.

| CaseInfoSearch |  |  |
|----------------|--|--|
|                |  |  |

This case has been referred.

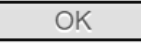